(English follows Japanese)

M2-2-1 セルフ利用を予約する 設備・日時を入力する (変更/キャンセルする)

①【予約管理】-【セルフ利用予約】-【セルフ利用予約基本情報登録】を選択し、セルフ利用する設備に
 マウスを移動し左のチェックボックス□にチェックを入れ、上部「次へ」をクリック

■ ▽ 📼 利用可能設備一覧 設備表示名 検索 選択した行のアクション 次へ ത すべて > セルフユーザリストは次の値を含む(馬場忠弘) > 学外(セルフ利用) = true.または、学内(セルフ利用) = true > またはセルフ利用講習の要否 = false > 学外(セルフ利 用) = true.または、学内(セルフ利用) = true ✓ Q 設備表示名 ▲ 設備名称 カテゴリ 所在キャンパス 所在建物 設備担当者 メーカー 検索 検索 检索 検索 検索 検索 検索 検索 清 悦久 (設備担当者) rinter|A0プ SC-T5455-FS-古里重介(設備担当 Suzukakedai/すずか リンター **EPSON** SC-T5455 G3 Bldg./G3棟 OFC け台 者),池田桂子(設備 扣当者

## ②日時を入力し、「送信」をクリック

| vicenow                         | ナレッジ         | カタログ    | 要求 | システムステ | ータス | 胃買い物かご |   |
|---------------------------------|--------------|---------|----|--------|-----|--------|---|
| ホーム 🕨 セルフ利用基本情報登録               |              |         |    | 検索     |     |        | _ |
| セルフ利用基本情報登録<br>セルフ利用の基本情報を入力します | Ř            |         |    |        |     | 送信     |   |
| 予約・申込種別                         |              |         |    |        |     | /      |   |
| セルフ利用予約                         |              |         |    | Ψ.     |     |        |   |
| 設備名称                            |              |         |    |        |     |        |   |
| XRD-Ookayama                    |              |         |    | τ.     | /   |        |   |
| 予約日時                            |              |         |    | /      |     |        |   |
| 予約開始日時                          | 予約終了日時       |         |    |        |     |        |   |
| YYYY-MM-DD HH:mm:ss             | YYYY-MM-DD H | H:mm:ss |    | 1      |     |        |   |

※自由記載欄は、設備担当者に連絡したいことがあった場合に使用します

③「送信」後に予算情報登録画面が表示されるので、予算詳細責任者等に予算使用の許可を得ている場合 (パスコード取得済もしくは予算利用者登録がされている場合)は、そのまま使用可能な予算情報を該 当の予約に登録し、次画面の確認画面が表示されれば完了です

※予算情報登録「送信」後の確認画面(ウインドウあるいはタブ)は閉じてください。

予算詳細責任者等に予算使用の許可を得ていない場合は、許可を得た後(パスコード取得もしくは予算利用者登録後)に「セルフ利用を予約する」予算を入力する へお進みください。

(注意)予算の入力は2種類ありますので各研究室の予算詳細責任者等にご確認ください。

i)予算の許可がパスコードの場合:予算詳細責任者等からパスコードを通知してもらった上で M2-2-

2-1 (予算を入力する i) パスコードの場合) へお進みください。

ii)予算利用者として登録されている場合: <u>M2-2-2-2</u>(予算を入力する ii) 予算利用者として登録されている場合) へお進みください。

●予約を変更する

④ 【予約管理】- 【セルフ利用予約】- 【セルフ利用予約情報変更】から変更したい予約(あるいは仮予約) にマウスを移動し左のチェックボックス□にチェックを入れ、上部「変更」をクリック

| = 予約一覧 予約番号            | ▼ 検索                                             |       |           | 0   | 選択した行のアクショ             | ョン 🗸 変更                | キャンセル |
|------------------------|--------------------------------------------------|-------|-----------|-----|------------------------|------------------------|-------|
| ✓ ○ 予約番号               | 設備名称                                             | 利用者氏名 | 目的        | 状况  | 予約開始日時                 | 予約終了日時                 | 予約日   |
| ✓ <u>○ TASK0102116</u> | Spectroscopic<br>Ellipsometer<br> 分光エリプ<br>リメーター | 大浦真実  | セルフ利<br>用 | 予約済 | 2024-07-25<br>11:00:00 | 2024-07-25<br>17:00:00 |       |

⑤ ①と同様に予約日時を入力(修正)し、「送信」をクリック

⑥予約情報の確認画面が表示されるので完了(画面下の保存はクリックしなくても完了しています。ま たクリックしても問題はありません。)

●予約をキャンセルする

⑦【予約管理】-【セルフ利用予約】-【セルフ利用予約情報変更】から変更したい予約にマウスを移動し 左のチェックボックス□にチェックを入れ、上部「キャンセル」をクリック

| ≡ 予約一覧 予約   | 番号・検索                                                 |       |           | 0   | 選択した行のアクシ              | ヨン 🗸 変更                | キャンセル |
|-------------|-------------------------------------------------------|-------|-----------|-----|------------------------|------------------------|-------|
| ✓ ○ 予約番号    | 設備名称                                                  | 利用者氏名 | 目的        | 状况  | 予約開始日時                 | 予約終了日時                 | 予約日   |
| 2 0 TASK010 | Spectroscopic<br>2116 Ellipsometer<br> 分光エリプ<br>ソメーター | 大浦真実  | セルフ利<br>用 | 予約済 | 2024-07-25<br>11:00:00 | 2024-07-25<br>17:00:00 |       |

⑧予約取り消し画面で「送信」をクリック

| ホーム > 設備予約取り消し     検索       設備予約取り消し     送備       むしフ利用予約を取り消します     送信       予約量号        TA5K0023314        登幅名称        受約 中込細別        ゼルフ利用予約        予約・申込細別        ゼルフ利用予約        予約・申込細別        グ約・申込細別        グ約1時     予約約7日時       予約回路日時     予約約7日時       2023-01-10 12:00:00     2023-01-10 12:00:00                                                          | ervicenow           | ナレッジ カタログ           | 要求 | システムステータス | 1月買い物かご ッ |
|----------------------------------------------------------------------------------------------------|---------------------|---------------------|----|-----------|-----------|
| 設備予約取り消し<br>セルフ利用予約を取り消します<br>予約量号<br>TASK0023314<br>認確名称<br>① 【RD-Ookayama                                                                                                    | ホーム > 設備予約取り消し      |                     |    | 検索        |           |
| TOLDAN用中が2000の10ます      Fが最号      TASK0023314      設備名称      ・          で                                                                                                    | 設備予約取り消し            |                     |    | ſ         | 送信        |
| TASK0023314       設備名称: <ul> <li>X80-Ookayama         <ul> <li>X80-Ookayama         <ul> <li>X80-Ookayama         <ul> <li>X80-Ookayama         <ul> <li>X80-Ookayama         <ul> <li>X80-Ookayama         <ul> <li>X80-Ookayama         <ul> <li>X80-Ookayama             <ul></ul></li></ul></li></ul></li></ul></li></ul></li></ul></li></ul></li></ul></li></ul> | ア約番号                |                     |    | L         |           |
| 接備名称                                                                                                    | TASK0023314         |                     |    |           |           |
| ● X80-Ookayama     ▼       予約・申込種例     セルフ利用予約     ▼       予約日時     予約除了日時     2023-01-10 12:00:00       2023-01-10 11:00:00     2023-01-10 12:00:00                                                                                                    | 設備名称                |                     |    |           |           |
| 予約・申込種別     セルフ利用予約     ▼       予約目時     予約除了日時       2023-01-10 11:00:00     2023-01-10 12:00:00       自由は2026     日本は2026                                                                                                    | XRD-Ookayama        |                     |    | *         |           |
| セルフ利用予約     *       予約日時     予約除了日時       2023-01-10 11:00:00     2023-01-10 12:00:00       自由17.86                                                                                                    | 予約・申込種別             |                     |    |           |           |
| 予約目時       予約開始日時       2023-01-10 11:00:00       日由17-96                                                                                                    | セルフ利用予約             |                     |    | Ψ.        |           |
| 予約開始日時 予約終了日時<br>2023-01-10 11:00:00<br>日中17-86                                                                                                    | 予約日時                |                     |    |           |           |
| 2023-01-10 11:00:00 2023-01-10 12:00:00                                                                                                    | 予約開始日時              | 予約終了日時              |    |           |           |
| 白山記載                                                                                                    | 2023-01-10 11:00:00 | 2023-01-10 12:00:00 |    |           |           |
|                                                                                                    | 自由記載                |                     |    |           |           |
|                                                                                                    |                     |                     |    |           |           |

⑨予約情報の確認画面が表示されるので完了

## M2-2-1 Reserve (or change, cancel) for self-use

[1] Select [Reservation Management] - [Self-Use Reservation] - [Registering Basic Self-Use Information], move the mouse to the relevant item to show the check box  $\Box$ , check the box to the left of the facilities you wish to self-use, and click "Next" at the top.

| =            | $\nabla$                                                                                                    | 👳 設備一覧 Facility displa  | ay name 👻 Search |          |        |             | Action     Action     Act | s on selected rows | Next                                              |  |
|--------------|----------------------------------------------------------------------------------------------------|-------------------------|------------------|----------|--------|-------------|----------------------------------------------------------------------------------------------------|--------------------|---------------------------------------------------|--|
| All          | All > Self user CONTAINS (馬場忠弘) > External(self) = true .or. Internal(self) = true > or License = false > External(self) = true .or. Internal(self) = true |                         |                  |          |        |             |                                                                                                    |                    |                                                   |  |
| $\checkmark$ | Q                                                                                                    | Facility display name 🔺 | Facility name    | Category | Maker  | Modelmumber | Campus                                                                                                    | Building           | Own list                                          |  |
|              |                                                                                                    | Search                  | Search           | Search   | Search | Search      | Search                                                                                                    | Search             | Search                                            |  |
|              |                                                                                                    | A0 printer   A0プリンター    | SC-T5455-FS-OFC  |          | EPSON  | SC-T5455    | Suzukakedai/<br>すずかけ台                                                                                                    | G3 Bldg./G3<br>棟   | 清悦久(設備担<br>当者),古里勇<br>介(設備担当<br>者),池田桂子<br>(設備担当者 |  |

[2] Enter the date and time, then click "Submit.

| servicenow                                                                                                    | Knowledge                 | Catalog  |          | System Status                                                        | <b>`≓</b> Cart              |
|----------------------------------------------------------------------------------------------------|---------------------------|----------|----------|----------------------------------------------------------------------|-----------------------------|
| Home > Registering basic self-use information                                                                                                    |                           |          | Search 0 | atalog                                                               |                             |
| Registering basic self-use information<br>Enter tentative reservation information for self-use<br>• Indicates required                                                                                                    | on                        |          |          | Subr                                                                 | nit                         |
| Reservation type<br>Self reservation<br>Facility name                                                                                                    |                           |          |          | Required inform<br>Reservation sta<br>time<br>Reservation en<br>time | nation<br>rt date<br>d date |
| ● 新作程認用 Reservation date time     * Reservation start date time     YYY-MM-DD HH:mm:00     Imm:00     Im | ind date time<br>HH:mm:00 | /        |          |                                                                      |                             |
| Free text                                                                                                    |                           |          |          |                                                                      |                             |
|                                                                                                    |                           | ndd atta | achments |                                                                      |                             |

\*Use the "free text" area if you want to contact the facilities owner for any reason.

[3] After clicking "Submit", the budget information registration screen will be displayed. If you have permission to use the budget from the person in charge of budget details (if you have obtained a passcode or are registered as a budget user), you can simply register the available budget information to the relevant reservation, and when the next confirmation screen appears, your reservation is complete.

If you have not received permission to use the budget from the person in charge of budget details, please obtain permission (after obtaining a passcode or registering as a budget user) and then proceed to "Reserve self-use" and enter the budget.

(Note) There are two types of budget registration. <u>Please contact the budget manager or</u> budget supporter for each laboratory.

i) In the case of a passcode: Please go to M2-2-2-1.

ii) If you are registered as a budget user: Go to M2-2-2-2.

Change a reservation

[4] Select [Reservation Management] - [Self-Use Reservations] - [Change Self-Use Reservation Information], move the mouse to the relevant item to show the check box  $\Box$ , check the box to the left of the reservation (or provisional reservation) you wish to change, and click [Change] at the top.

| ≡ Res      | ervation List Reservation | number - Search                                    |           | © A   | ctions on selected row | Change Cancel               |
|------------|---------------------------|----------------------------------------------------|-----------|-------|------------------------|-----------------------------|
| <b>Q</b> Q | Reservation number        | Facility name                                      | Opened by | Purp  | ose State              | Reservation start date time |
|            | TASK0102116               | Spectroscopic<br>Ellipsometer   分<br>光エリプソメータ<br>ー |           | Selfu | se Already<br>reserved | 2024-07-25 11:00:00         |

[5] Modify the reservation date and time as in [1] above and click "Submit.

[6] When the changed reservation information is displayed, you have completed the reservation (you do not need to click "Save" in the lower right corner).

Cancel a reservation

[7] Select [Reservation Management] - [Self-Use Reservations] - [Change Self-Use Reservation Information], move the mouse to the relevant item to show the check box  $\Box$ , check the box to the left of the reservation (or provisional reservation) you wish to change, and click [Cancel] at the top.

| Reservation List Reservation nu                                                 | imber - Search                                                |               | Actions or | n selected rows     | V Change Cancel             |
|---------------------------------------------------------------------------------|---------------------------------------------------------------|---------------|------------|---------------------|-----------------------------|
| ✓ Q Reservation number                                                          | Facility name                                                 | Opened by     | Purpose    | State               | Reservation start date time |
| TASK0102116                                                                     | <del>Spectroscopic</del><br>Ellipsometer   分<br>光エリプソメータ<br>ー | 大浦真英          | Selfuse    | Already<br>reserved | 2024-07-25 11:00:00         |
| [8] Click "Submit"                                                              |                                                               |               |            |                     |                             |
| Servicenow. Knowledge                                                           | e Catalog Requests System Status 🍞 🕅                          | Cart          |            |                     |                             |
| Home > Cancel self-user reservation                                             | Search Catalog                                                |               |            |                     |                             |
| Cancel self-user reservation<br>Cancel the reservation for self-use of facility | Submit                                                        |               |            |                     |                             |
| Reservation number                                                              |                                                               | $\rightarrow$ |            |                     |                             |
| Facility name                                                                   |                                                               |               |            |                     |                             |
| <ul> <li>         ・         ・         ・</li></ul>                               | Ψ.                                                            |               |            |                     |                             |
| Reservation type                                                                |                                                               |               |            |                     |                             |
| Self reservation                                                                | Ψ                                                             |               |            |                     |                             |
| Reservation start date time Reservation end date time                           |                                                               |               |            |                     |                             |
| 2024-02-28 15:27:00 2024-02-28 15:29:00                                         |                                                               |               |            |                     |                             |
| Free text                                                                       |                                                               |               |            |                     |                             |

[9] When the canceled reservation information is displayed, you have completed the reservation.